## Aeries Client Main Menu

## Select Attendance Accounting

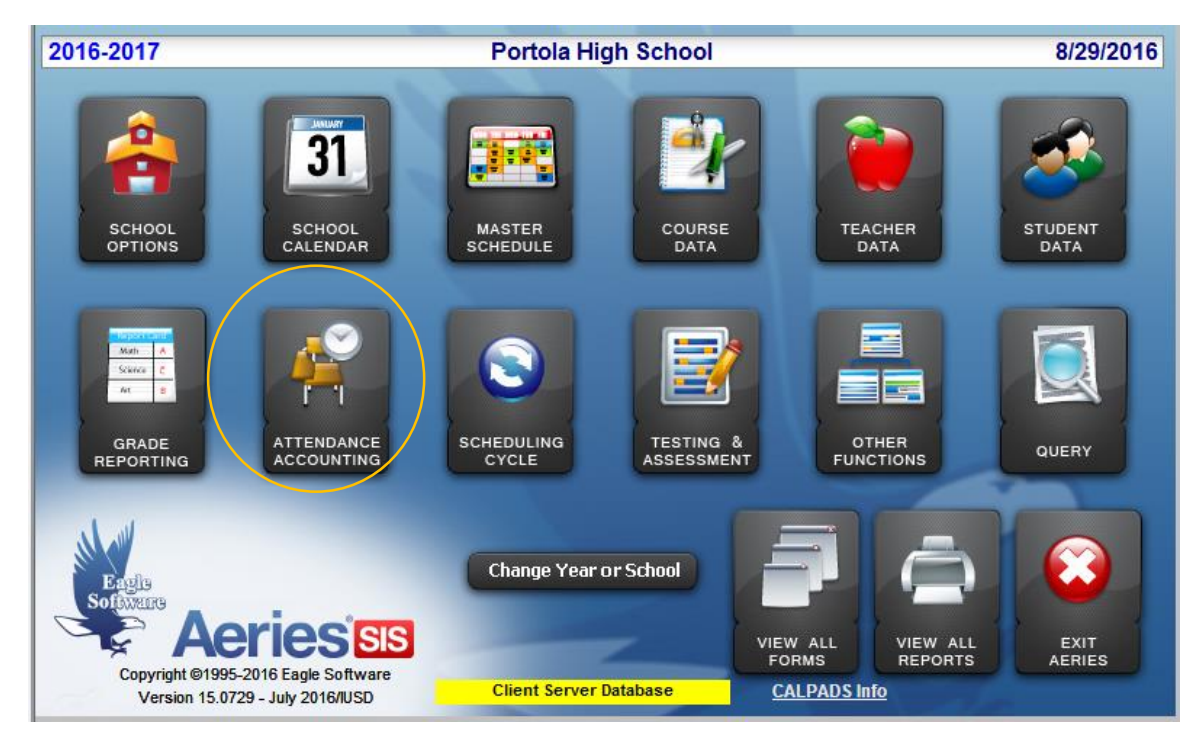

## Select I. Print Weekly Attendance Report

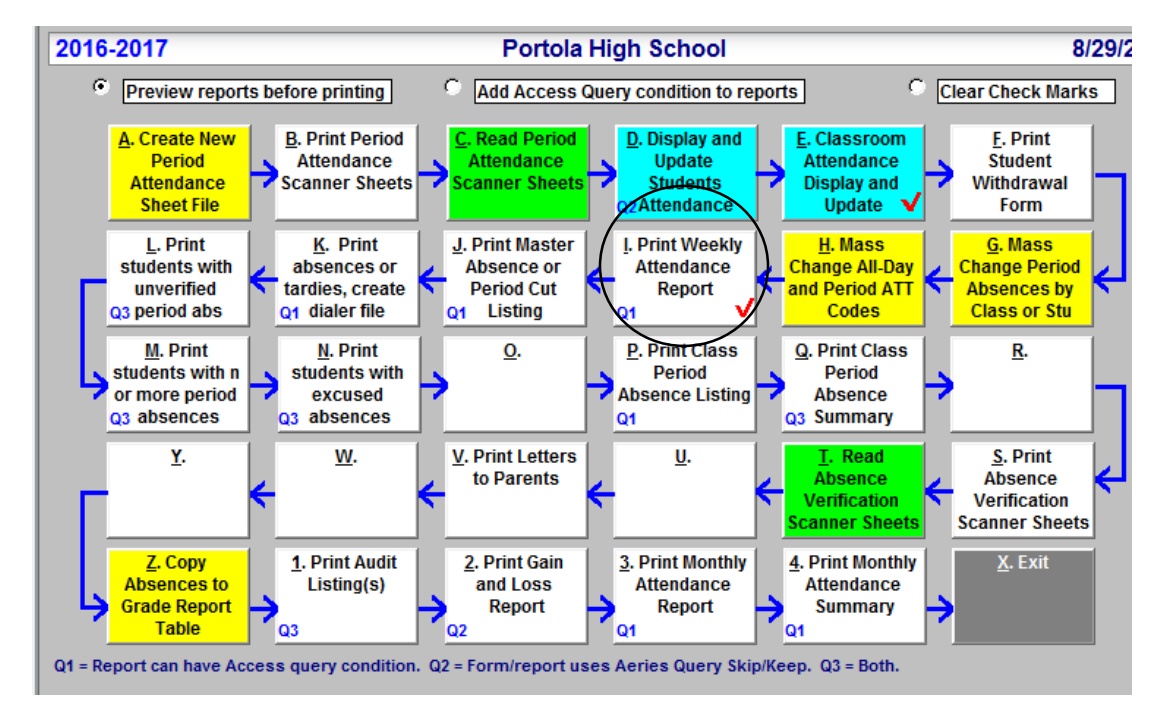

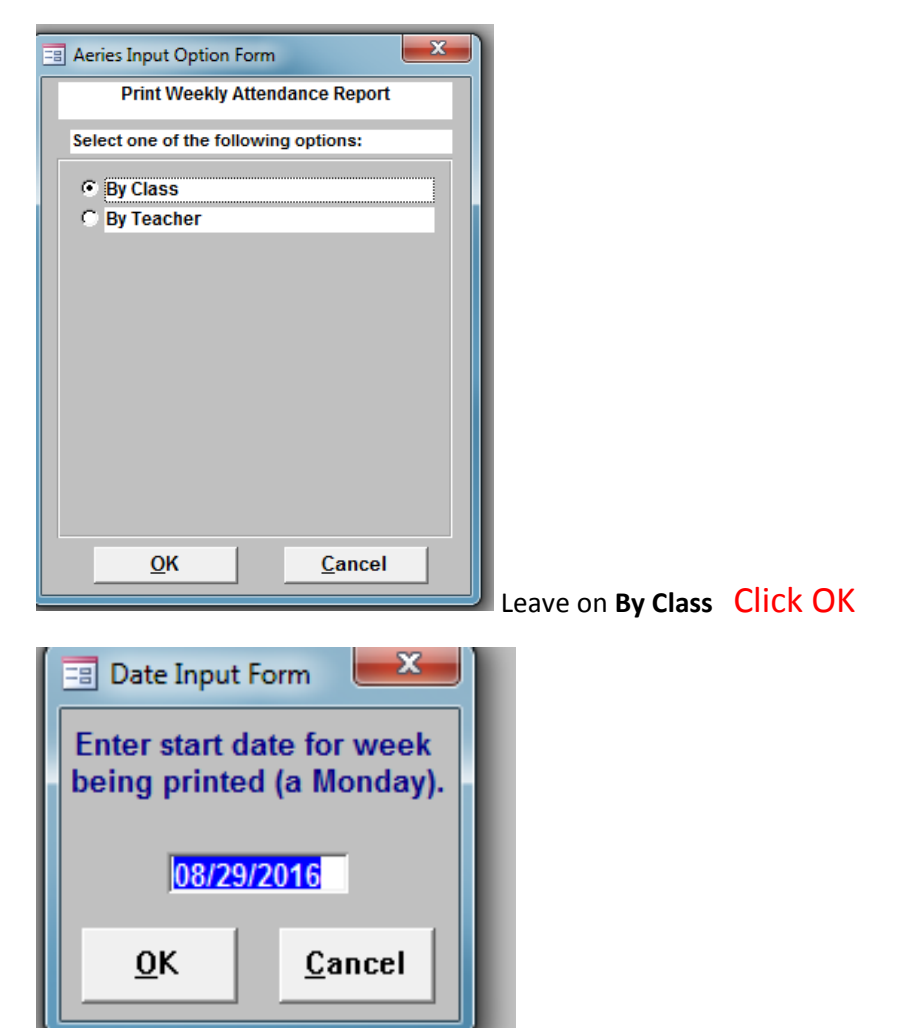

Mondays date for the week, automatically come up Click OK

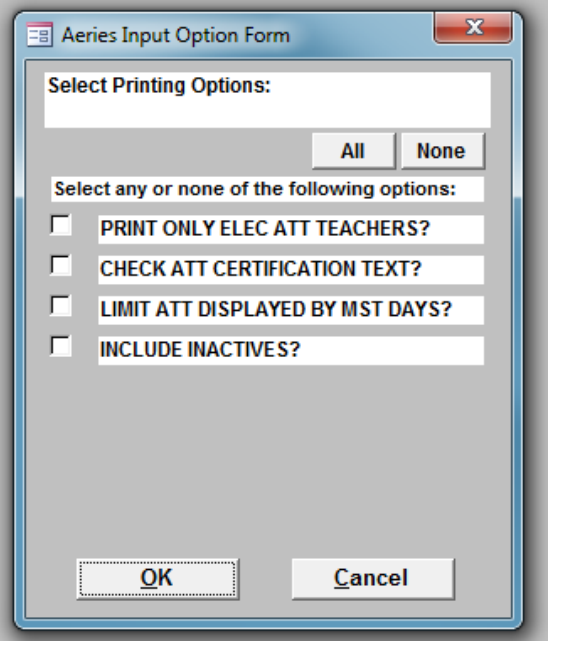

**CLICK OK** 

| PRINT BY 1 | TEACHER/PERIOD?                                                                                                    | x |
|------------|----------------------------------------------------------------------------------------------------|---|
| ?          | Would you like to print by Teacher/Period instead of Teacher/Section<br>(Selecting "Yes" will include T/A on same sheet as class) |   |
|            | Yes No                                                                                                    |   |
|            |                                                                                                    |   |
| JORIBIC    |                                                                                                    |   |
| ?          | Would you like to sort by Course ID, before Student Name?                                                                         |   |
|            |                                                                                                    |   |

Weekly Attendance Report – By teacher, one for each period they teach.

To be printed and sign/dated by teachers each week.

| 0      |                        | Term | Sec# | Crs# | Teache    | r     | 0        | Day | ∕s R      | 200       | m        | Year     |
|--------|------------------------|------|------|------|-----------|-------|----------|-----|-----------|-----------|----------|----------|
|        | Advisement             | F    | 0010 | 9811 | Alexand   | tra I | Murph N  | ٨T  | WTF 7     | 705       | 5        | 16-17    |
| Stu#   | Student Name           |      | Trk  | Grd  | 8/29/2016 | 8     | /30/2016 |     | 8/31/2016 |           | 9/1/2016 | 9/2/2016 |
| 000323 | Asadpour, Barbod       |      | Α    | 9    |           |       |          |     |           |           |          |          |
| 000502 | Badar, Francisco E.    |      | А    | 9    |           |       |          |     |           | H         |          |          |
| 000312 | Bhalla, Gurtej         |      | А    | 9    |           |       |          |     |           | П         |          |          |
| 000100 | Chau, Jude D.          |      | А    | 9    |           |       |          | Γ   |           | Π         |          |          |
| 000075 | Chi, Angelica H.       |      | А    | 9    |           |       |          | Г   |           | П         |          |          |
| 000257 | Cui, Patrick           |      | А    | 9    |           |       |          |     |           |           |          |          |
| 000223 | Giraldy, Robert B.     |      | A    | 9    |           |       |          |     |           |           |          |          |
| 000327 | Glorioso, Alexander C. |      | A    | 9    |           |       |          |     |           |           |          |          |
| 000344 | Ing, Alyssa R.         |      | A    | 9    |           |       |          |     |           |           |          |          |
| 000422 | Kwon, Joshua N.        |      | A    | 9    |           |       |          |     |           |           |          |          |
| 000137 | Lamoreux, Brandon A.   |      | A    | 9    |           |       |          |     |           |           |          |          |
| 000418 | Lee, Jaewon            |      | A    | 9    |           |       |          |     |           |           |          |          |
| 000372 | Lee, Tyler C.          |      | A    | 9    |           |       |          |     |           |           |          | <u> </u> |
| 000174 | Liang, Brandon         |      | A    | 9    |           | _     |          |     |           |           |          |          |
| 000433 | Marron, Sherise L.     |      | A    | 9    |           |       |          | -   |           | $\square$ |          | H - H    |
| 000169 | Nguyen, Faith          |      | A    | 9    |           | _     |          | -   |           | $\square$ |          |          |
| 000421 | Szekely, Nikolett      |      | A    | 9    | + +       |       | U        |     |           | $\square$ |          | U        |
|        |                        |      |      |      |           |       |          |     |           |           |          |          |
|        |                        |      |      |      |           |       |          |     |           |           |          |          |